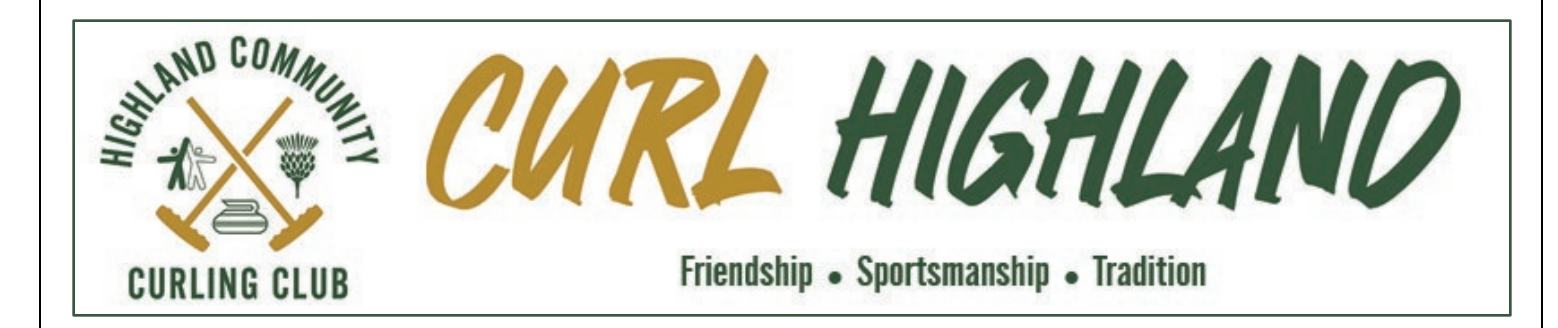

# 2023-2024 Season Sign-Up Instructions

Membership sign-up and league selection will be done online through our website curlhighland.com

Sign-up closes September 30, 2023. Early Sign-up is encouraged to guarantee choice of league(s) and team(s).

A few notes before getting started:

- We have found that completing the on-line Sign-Up process on a cell phone is a bit awkward. Working on a laptop, desktop, or tablet (iPad) is much easier. It can be done on a smart phone ... it's just tricky. On all mobile devices (tablets, cell phones) is much easier to enter data in landscape (wide) format than portrait (tall) format.
- Please familiarize yourself with the following information on our website:
  - Membership > <u>Membership Info & Fees</u>
  - Membership > <u>Membership Types</u>
  - Membership > <u>Payment</u>
  - Curling > Leagues > <u>Our Leagues</u>
  - Resources > Waivers > Liability Waiver
- New for the 2023-2024 season:
  - Intermediate and Student members may pay in two instalments, 50% before the start of the season, and 50% in January 2024.

That's it ... you are now ready to Sign-Up for the coming curling season!

Contact <u>contact@curlhighland.com</u> if you have questions or problems with Sign-Up.

Thank you!

## **Current Members**

• Log-In to our website. On the **Member Home** page, you will be presented with an option to begin **2023-2024** *Member Sign-Up & League Selection* 

## **New Members**

- Please first complete a New Member Request
- From the main menu, select Membership > <u>New Member Request</u> and follow the 3-step process. First, enter the required information and enter Sign up. You will then receive an email from the Highland Community Curling Club asking you to verify your email address. After you confirm your email address, you will be notified by email that you can access the Members only area by logging in with the Username and Password you provided during your registration.
- After logging in, you are ready to begin the annual Sign-Up process as a Registered Member.

After logging in to the website, look for this section on the **Members Home** page:

# 2023-2024 Season Sign-Up & League Selection

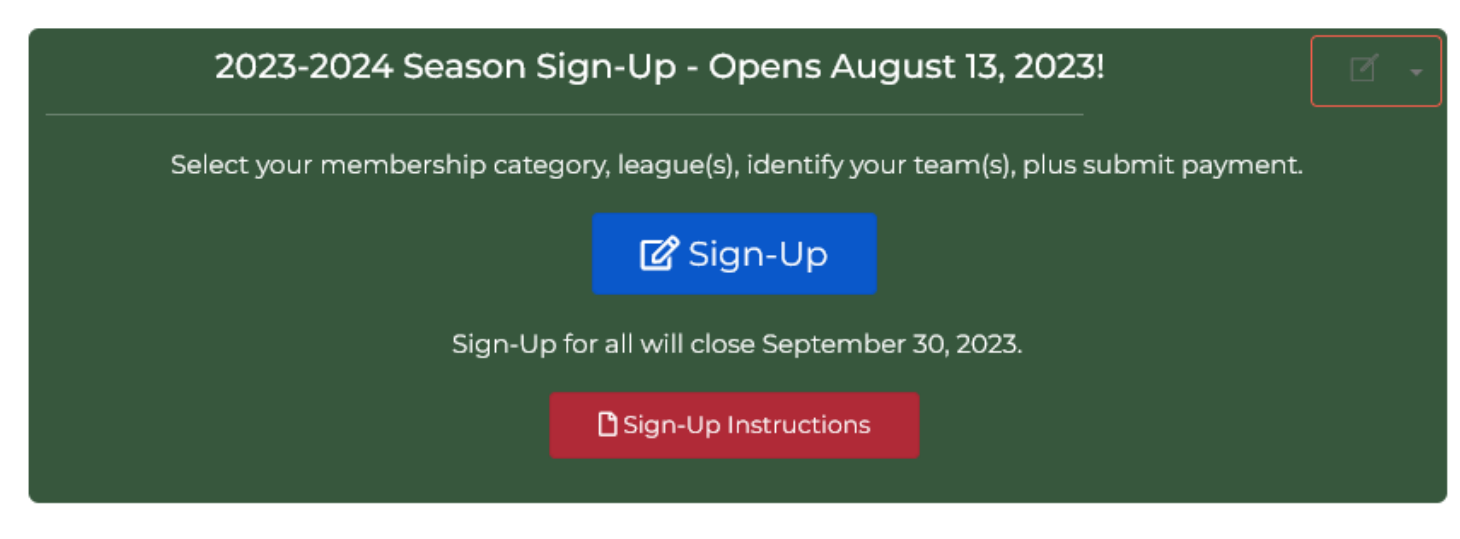

## Need Help with Sign-Up?

Please e-mail contact@curlhighland.com

# Sign-Up is a Seven (7) Step Process

## Step 1 – Confirm/Enter your Personal Information

Complete the requested personal information and select Continue with Your Signup

\*\* It is important to correctly specify your *Gender* and *Date of Birth*, as this information is used to filter options in later steps of the Sign-Up process \*\*

### 2023-2024 Member Signup

STEP 1 - Confirm/Enter your Personal Information

| Please provide information in all | of the fields below ' | indicates a required field |
|-----------------------------------|-----------------------|----------------------------|
| Please provide mormacion mai      | of the neids below.   | indicates a required neid. |

| PERSONAL INFO                                    |                           |                                                      |  |
|--------------------------------------------------|---------------------------|------------------------------------------------------|--|
| First Name:                                      | Test                      |                                                      |  |
| Last Name:                                       | Member                    |                                                      |  |
| Email                                            | david.stubbins@n42w81.com |                                                      |  |
| Address 1.*                                      | 123 Test Road             | ]                                                    |  |
| Address 2                                        | Unit 123                  | ]                                                    |  |
| City:*                                           | London                    | ]                                                    |  |
| State/Province: *                                | ON                        | ~                                                    |  |
| ZIP/Postal Code:*                                | N6P 1H1                   | ]                                                    |  |
| Home Phone:                                      | 519-203-1234              | ****                                                 |  |
| Work Phone:                                      |                           | # 11 II - II II II II - W 11 II II                   |  |
| Wik Extr:                                        |                           | ]                                                    |  |
| Cellular Phone:                                  | 519-854-1234              | N 11 12 -17 17 N -N 12 17 17                         |  |
| Gender:*                                         | Male                      | ~                                                    |  |
| Date of Birth.*                                  | 2000-01-01                | m                                                    |  |
|                                                  | YEAR-MM-DD                |                                                      |  |
| EMERGENCY CONTACT INFO                           |                           |                                                      |  |
| Contact Name.*                                   | Testy Member              | ]                                                    |  |
| Contact Relation.*                               | Wife                      | ]                                                    |  |
| Contact Phone I.*                                | 519-203-1234              | ****-***                                             |  |
| Contact Phone 2:                                 | 519-BS4-4321              | <i>#</i> 11 11 -11 17 <i># #</i> - <i>#</i> 11 11 17 |  |
| CURLING INFO                                     |                           |                                                      |  |
| Skill Level*                                     | New to Curling            | *                                                    |  |
| Number of Years Curled:*                         | 1                         | ]                                                    |  |
| Are you a golf member at Highland Country Club?* | No                        | ~                                                    |  |
| Discount Code:                                   |                           | ]                                                    |  |
|                                                  |                           | Continue with your Sign-Up                           |  |

## Step 2 – Select a Membership Type

## Select your preferred membership type and select Continue with Your Signup

## Example

You will only see options that align with your age

In this example, with an age of 23, three categories of membership are available

PROXY:Test, Member 2023-2024 Member Signup

Age as of end of June:23

#### STEP 2 - Select a Membership Type

Available membership types are displayed below. Please select the membership type that you wish to sign up for.

#### O Intermediate Unlimited - \$550.00

#### Membership Includes:

- Curling in unlimited Member Leagues (Member, Reduced)
- · Scheduled league play including playoffs and championships
- Unlimited Sparing opportunities
- Preferred practice ice booking

#### New to the 2023-2024 Season:

- · Intermediate memberships may be paid in two instalments:
  - o 50% prior to the start of the season, and 50% early January, 2024:
    - total annual fee: \$627.15; 1<sup>st</sup> instalment: \$315.00; 2<sup>nd</sup> instalment: \$312.15
- Both instalments <u>must</u> be paid by e-transfer.

#### Student Unlimited - \$400.00

Note: Must be a full-time student under the age of 29.

#### Membership Includes:

- · Curling in unlimited Member Leagues (Member, Reduced) at the discretion of each league convenor
- · Scheduled league play including playoffs and championships
- · Unlimited Sparing opportunities
- · Preferred practice ice booking

#### New to the 2023-2024 Season:

- Student memberships may be paid in two instalments:
  - o 50% prior to the start of the season, and 50% early January, 2024:
    - total annual fee: \$457.65; 1<sup>st</sup> instalment: \$230.00; 2<sup>nd</sup> instalment: \$227.65
- Both instalments <u>must</u> be paid by e-transfer.

#### O Limited Leagues - \$300.00

#### Membership Includes:

• Curling in one (1) Limited League:

### Golfers & Friends

- Mixed Doubles Club 'C'
- Curling in Member Events (Jacket, Jewel)
- curing in Member Evends packat,
- Scheduled league play
- Sparing opportunities two (2) times per season
- Practice ice booking

Please continue through all of the sign-up steps until you have completed the entire registration process. Otherwise, your membership information will not be submitted.

Back Continue with your Sign-up

# Step 3 – Select the League(s) You Wish to Join

Based on your membership type, age, and gender, you will see the league options available to you. If you need to adjust your age and gender, go to Member Central > Edit My Information.

Age as of end of June:23 PROXY:Test Member 2023-2024 Member Signup

## STEP 3 - Select The League(s) You Wish to Join

For each league that you wish to join, click on the League Name. A new window will open for you to fill out your team or individual entry. You will be returned to this page to enter multiple leagues.

| Mixed Club 'C' (Wednesday Evening)                        |                            |                          |
|-----------------------------------------------------------|----------------------------|--------------------------|
| Day Men's Club 'C' (Thursday Morning)                     |                            |                          |
| Mixed Doubles Club 'C' (Saturday Morning or<br>Afternoon) |                            |                          |
| Day Men's Jitney (Monday Morning)                         |                            |                          |
| Open League (Tuesday Evening)                             |                            |                          |
| Day Open League (Friday Morning)                          |                            |                          |
| Friday Night Recreational (Friday Evening)                | Individual Entry           | Delete                   |
|                                                           | Prefered Position 1:Skip   |                          |
|                                                           | I'd like to play with:test |                          |
| Golfers & Friends (Wednesday Afternoon)                   |                            |                          |
| Juniors (U21) (Sunday Morning)                            |                            |                          |
|                                                           |                            | # of Leagues Selected: 1 |
|                                                           |                            |                          |

To change your preferences within a league, click the Delete button and re-enter your information.

Please continue through all of the sign-up steps until you have completed the entire registration process. Otherwise, your membership information and league registrations will not be submitted.

- Select a league you wish to join. The Team Entry and/or Individual Entry page for that league will appear.
- If the league is Team Entry and you are part of a team, name all of your teammates by position as many as you know (if you do not know all of them yet, they can be added later).
- If you do not have a team and wish to be put on one, complete the Individual Entry information. Select Save Entry.
- Continue selecting the leagues you wish to play in. A summary of each of the leagues will display as you proceed.
- When you have finished entering information for each league, select Continue with Your Signup.

#### 2023-2024 Member Signup

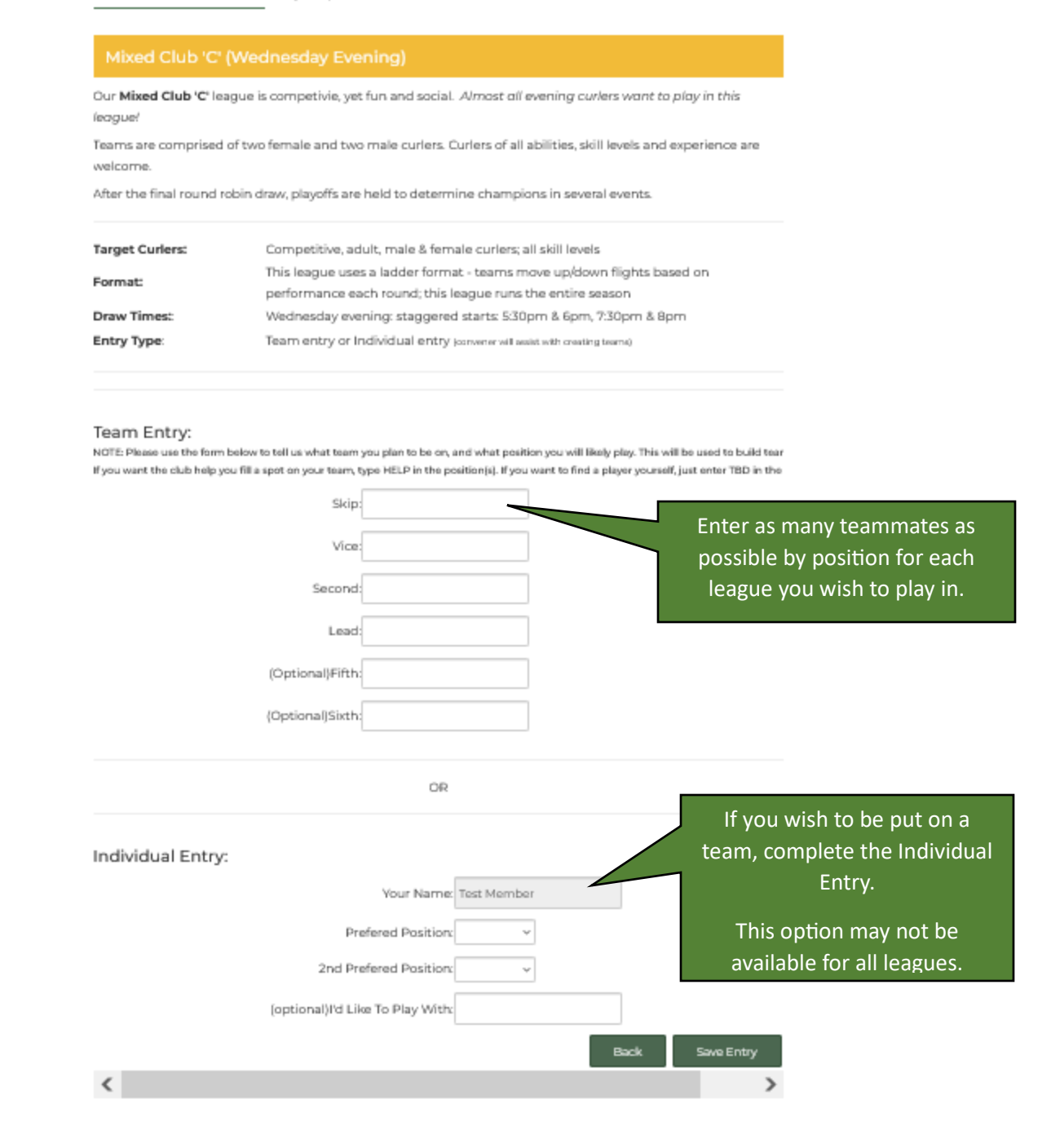

• You will see a summary of the leagues you have selected and players you have named on your teams.

#### STEP 3 - Select The League(s) You Wish to Join

For each league that you wish to join, click on the League Name. A new window will open for you to fill out your team or individual entry. You will be returned to this page to enter multiple leagues.

| Mixed Club 'C' (Wednesday Evening)         | Skip: Wayne Goldstein  | Delete |
|--------------------------------------------|------------------------|--------|
|                                            | Vice: Ann Stubbins     |        |
|                                            | Second:David Stubbins  |        |
|                                            | Lead: Diane Goldstein  |        |
| Women's Club 'C' (Thursday Evening)        | Skip: Ann Stubbins     | Delete |
|                                            | Vice: Brenda Holloway  |        |
|                                            | Second:Michelle Symons |        |
|                                            | Lead: Diane Goldstein  |        |
| Day Women's Club 'C' (Monday Afternoon)    |                        |        |
| Open League - Team Entry (Tuesday Evening) |                        |        |
| Open League - Individual Entry (Tuesday    |                        |        |
| Evening)                                   |                        |        |
| Day Women's Open (Tuesday Afternoon)       |                        |        |
| Friday Night Social (Friday Evening)       |                        |        |
| Mixed Doubles (Saturday Afternoon)         | Skip: Ann Stubbins     | Delete |
|                                            | Vice: David Stubbins   |        |
|                                            | Second:                |        |
|                                            | Lead:                  |        |
|                                            |                        |        |

• If you need to make changes you may do so at anytime using the green Delete, Back and Clear buttons

To change your preferences within a league, click the Delete button and re-enter your information.

Please continue through all of the sign-up steps until you have completed the entire registration process. Otherwise, your membership information and league registrations will not be submitted.

Back Clear All (3) League Selections

Continue With Your Sign-Up

## Step 4 – Confirm Membership Options

## **Half Year Option**

• Used only by our Membership Team

# Steps 5 – Agree to the Club Liability Waiver

• Complete the Club Liability Waiver by reading then entering your name and selecting I Agree with the Waiver – Continue with Your Signup.

# <u>Steps 6 – Confirmation</u>

- Your Membership and League selections will appear
- The fees charged for the Membership and Leagues will appear
- If changes need to be made, use the green BACK button at the bottom
- If correct, select Confirm my Entry

You will receive an email confirming the information and the amount due to pay.

IMPORTANT! You have NOT fully completed Sign-Up until payment is received.

# Steps 7 – Payment Options

- You may pay by e-transfer or credit card (not Amex)
- e-Transfers are sent to <u>etransfer@curlhighland.com</u>
- Cheques are discouraged but if this is your only option, please email <u>finance@curlhighland.com</u> for instructions. Payable to Highland Community Curling Club
- If you have a request for any other payment options, please contact <u>finance@curlhighland.com</u>

# Changes after initial Sign-Up is complete

At anytime until September 30, you can access online Sign-Up again to add teammates, change your membership type and/or select an additional league.

Make sure that you continue through until at least Step 6–Confirmation, to record your changes.

If you make changes that impact your amount owing, continue through to Step 7–Payment Options:

- If your amount owing increases, you can pay the difference using any of the payment options
- If your amount owing decreases, please contact <u>finance@curlhighland.com</u> to ensure that your refund is processed in a timely manner.

Thank you for completing sign-up!